# MLabel 使用手册

#### 1. 登录界面

- ① 已注册的用户,直接填写账号登录。
- ②未注册用户,点击注册,设置账号密码,注册界面的注册码需询问商家获取。

#### 2. MLabel 主界面

- (1) 右上角是设置菜单
- (2) 中间空白处是标签编辑内容, 双击可入标签编辑
- (2)未连接蓝牙,点击此处可以进入蓝牙连接界面。如果已连接打印机,会显示打印机蓝牙型号。
- (4) 最下面四个选项,分别为:
- ①新建标签:可以新建一个空白的标签,再编辑内容。
- ②标签模板:可以选择一个已编辑好内容的标签。
- ③ 打印标签: 点击此项,可以打印内容。
- ④ 扫描模板:可以扫描 MLabel 模板分享的二维码,并进入分享的模板内容。

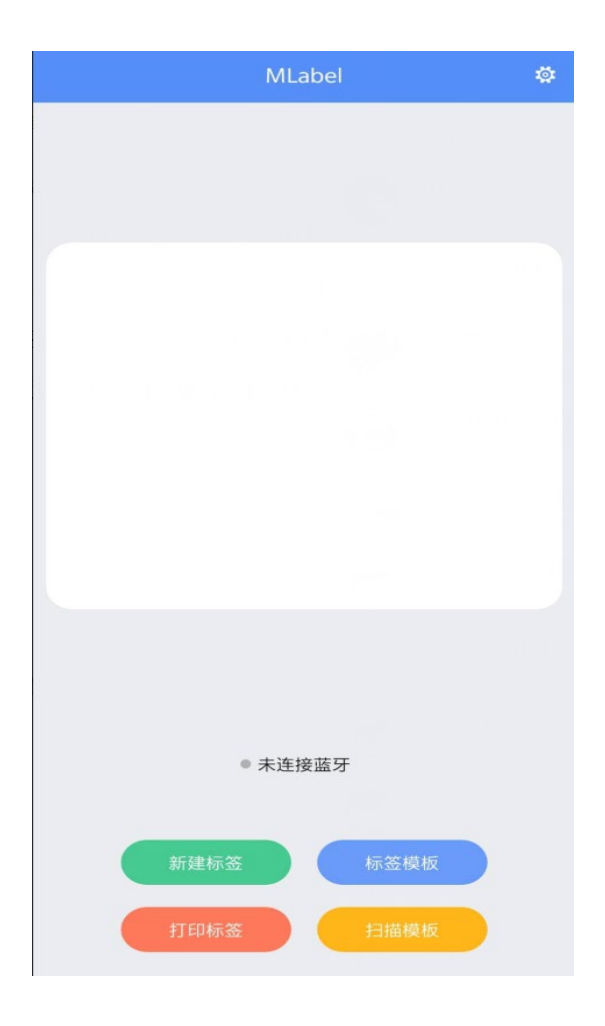

## 2. 标签编辑

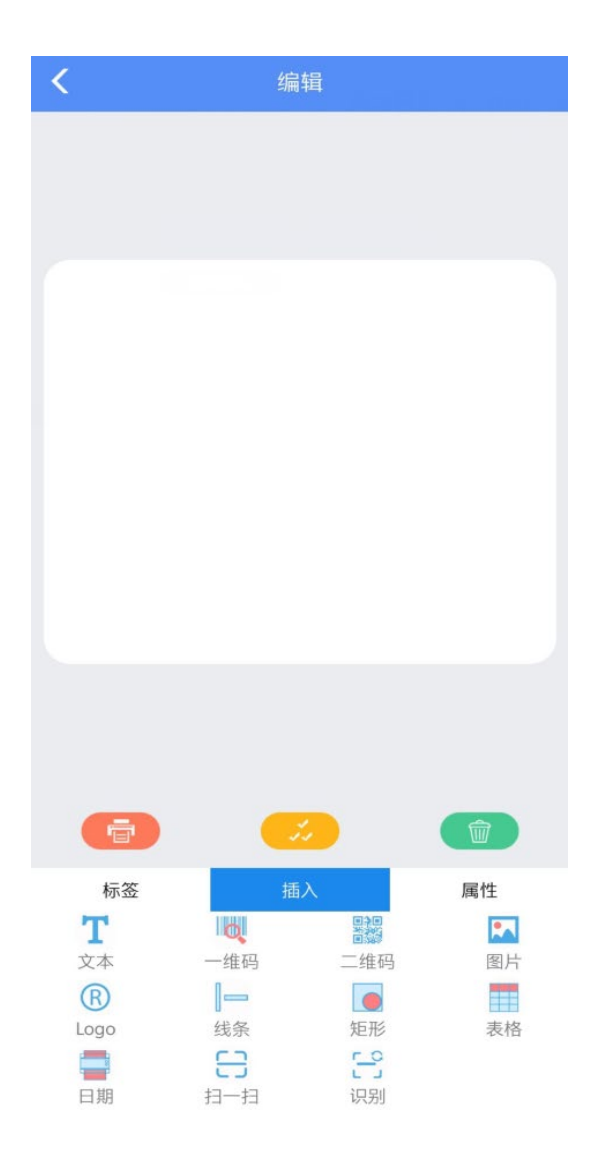

#### (1) 插入内容

- 可插入文本,一维码,二维码等。插入后,双击标签上的文本 等可以修改内容。
- ②可插入图片,LOGO
- ③ 可插入线条,矩形(绘制表格),日期
- ④ 扫一扫:可以直接扫描二维码,一维码进入标签编辑
- ⑤ 识别:可以拍照识别文本和语音识别文本。

#### (2) 修改属性

例如:

①点击标签空白处,可修改标签规格,翻译标签文本,旋转打印方向, 开启镜像,选择 Excel 表格等。

②点击文本框,可修改文本旋转角度,字体类型,字体大小粗体等。③点击二维码,可修改条码类型,无数字显示等。

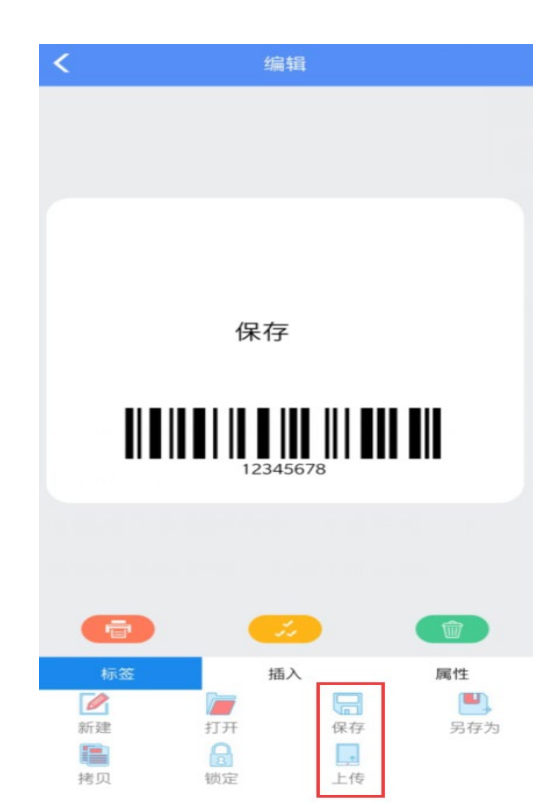

#### 3.保存模板

①点击保存,会保存在本地模板。

②点击保存后,再点击上传,会保存在用户云模板。

### 4. 导入 Excel 表格打印

①先把 Excel 发送在 qq 或微信的聊天窗口上。

②在聊天窗口上打开 Excel 表格,右上角选择使用其他应用 打开,再选择 MLabel 打开。

③返回 Mlabel,属性选择 Excel 文件。

④可以选择是否自动生成表格,确定后,会自动生成表格, 点取消,需要手动添加文本框,再选中文本框,在属性选择 Excel文件。

⑤编辑后,打印选择序列化打印。

#### 5. 递进打印

①选中数字文本框,选择属性
②填写递变量和递变数量
③序列化打印

2019年09月03日